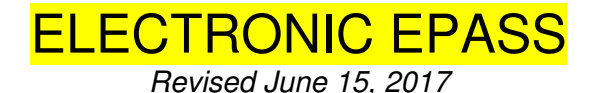

**OVERVIEW** 

The Electronic EPASS (*Extramural Proposal Approval & Submission Summary*) is an online system designed to facilitate EPASS creation and electronic routing of it for internal departmental approval.

# **ACCESS**

New Fund Managers/MSOs/PIs will need to be added to the EPASS system in order to create/ approve EPASSes. To request access to the system, email DOM DRA (<u>domdra@mednet.ucla.edu</u>):

- Full Name
- Email Address
- University ID #
- Division Name & Department Code

Setup can take 1-3 days.

\*\*\*NOTE: EPASS will automatically logout users after ~ 5 minutes of inactivity. Remember to SAVE!

# TO CREATE NEW EPASS:

1. Login with UCLA Logon ID <u>http://epass.research.ucla.edu/Account/LogIn</u>

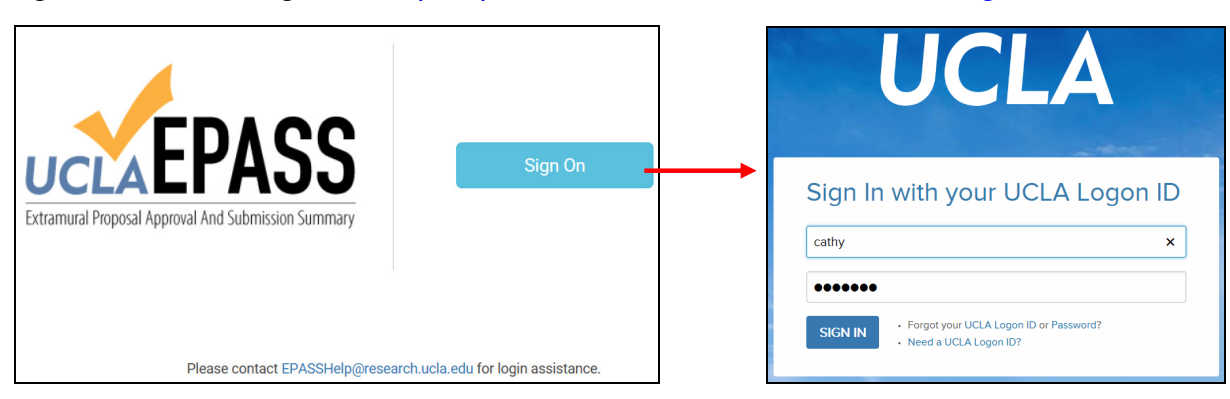

2. Click "New Proposal"

|    | UCCEPASS MEDICINE Proposals - New Proposal Sig                                                                                                    | gnatures + Admin + CATHERINE YEE RUJANURUKS +                 |                           |
|----|----------------------------------------------------------------------------------------------------|---------------------------------------------------------------|---------------------------|
|    | In Review Proposals           Search         Go           There are no proposals for the given criteria.         Image: Constraint of the given criteria. |                                                               |                           |
| 3а | New Proposal PI Select P1 (Click here if PI is not in the list) Due Date                                                                                  |                                                               |                           |
|    | Fund Manager RUJANURUKS, CATHERINE YEE                                                                                                    | Fund Manager will default to the L<br>edited via drop down or | Jser but can be<br>otion. |
|    | Start 5                                                                                                    |                                                               |                           |

3. Search and Select PI

| VERTICINE Proposals - New Proposal                       | Signatures + Admin + CATHERINE YEE RUJANURUKS + |
|----------------------------------------------------------|-------------------------------------------------|
| New Proposal                                             |                                                 |
| PI                                                       |                                                 |
| Select PI                                                | •                                               |
| [ c                                                      |                                                 |
| Select PI                                                |                                                 |
| ABOULHOSN, JAMIL A - 702745226 - Cardiology              |                                                 |
| AGAK, GEORGE WASONGA - 103983549 - Dermatology           |                                                 |
| AGUIAR VALLIM, ELIZABETH JOANNA - 603733416 - Cardiology |                                                 |
| AHMADI, SHEILA HAJI ALI - 903348593 - Endocrinology      |                                                 |
| AJIJOLA, OLUJIMI A - 403859874 - Cardiology              |                                                 |
| ALESSI, CATHY ANN - 601008691 - San Fernando VA          |                                                 |
| ALTMAN, ROY DAVIS - 403252026 - Rheumatology             |                                                 |
| AN, DONG SUNG - 201002399 - Hematology Onccology         |                                                 |

a. List is pulled from EDB. If a PI does not show up in the list, i.e. PI still in process of transferring to UCLA, use the "Click here if PI is not on the list" option and manually complete. \*\*Please note\*\*\*

| PI                             | +            |                |                   |                        |      |  |  |
|--------------------------------|--------------|----------------|-------------------|------------------------|------|--|--|
| If the PI is not in the EPASS  | ; PI's signa | ature will nee | d to be collected | l outside of the syste | tem. |  |  |
| First Name                     |              | MI             | Last Name         |                        | -    |  |  |
| Employee ID E                  | Email        |                |                   | Work Extension         |      |  |  |
| Program<br>Select Program:     | ~            |                |                   |                        |      |  |  |
| (Click here to select from the | e PI list)   |                |                   |                        |      |  |  |

4. Enter Sponsor Due Date.

| Due Date                  |                                               |
|---------------------------|-----------------------------------------------|
| 6/5/2017 ×                | NOTE: For subawards enter sub's due date, not |
| « June 2017 »             | the Prime Sponsor's due date.                 |
| Su Mo Tu We Th Fr Sa 🗸    |                                               |
| 28 29 30 31 <b>1 2 3</b>  |                                               |
| 4 5 6 7 8 9 10            |                                               |
| 11 12 13 14 15 16 17      |                                               |
| 18 19 20 21 22 23 24      |                                               |
| 25 26 27 28 29 30 1       |                                               |
| 2 3 4 5 6 7 8             |                                               |
| Fund Manager              |                                               |
| RUJANURUKS, CATHERINE YEE |                                               |
|                           |                                               |
|                           |                                               |
| Start                     |                                               |

5. Click "Start" and complete all data fields within each tab, as per the general <u>EPASS</u> <u>instructions</u>. See screen shots of each tab below.

| Admin - CATHERINE YEE RUJANURUKS -                                                                                                    |
|----------------------------------------------------------------------------------------------------|
| Principal Investigators<br>PI: AGUIAR VALLIM, ELIZABETH JOANNA<br>Investigators Department Proposal Types Sponsor Checklist Forms Funds Attachments Review Log |
| PI<br>AGUIAR VALLIM, ELIZABETH JOANNA - 603733416 - Cardiology *<br>(Click here if PI is not in the list)                                                      |
| Other PI/Co-PI #1         Select Co-PI #1         (Click here if Co-PI #1 is not in the list)                                                                  |
| Other PI/Co-PI #2         Select Co-PI #2         (Click here if Co-PI #2 is not in the list)                                                                  |
| Fellow (if Individual Fellowship)         First Name         MI       Last Name         Employee ID       Email       Work Phone Number                        |
| Save Save and next                                                                                                    |

| Administering Department                                              | Mail Code                                      |                                                                                                    |
|-----------------------------------------------------------------------|------------------------------------------------|----------------------------------------------------------------------------------------------------|
| MEDICINE-CARDIOLOGY (1553) *                                          | 173617                                         |                                                                                                    |
| Account Number                                                        | Cost Center                                    | Recharge ID                                                                                                    |
| 441357                                                                | EJ                                             | AB12                                                                                                    |
| Department Contact                                                    |                                                |                                                                                                    |
| RUJANURUKS, CATHERINE YEE                                             |                                                |                                                                                                    |
| Contact Work Phone Number                                             | Contact Email                                  |                                                                                                    |
| 3102066287                                                            | CRUJANURUKS@MEDNET.UCLA.ED                     |                                                                                                    |
| Department/Unit Email (If your dep                                    | partment/unit has a single e-mail addres       | as for all proposal/award related correspondence, enter it here)                                                                               |
| Have the services of any campus of development of this Proposal? If Y | center or ORU been used in the<br>'es, select: | If Other Center/Institute is selected, please specify name, or if multiple<br>Center(s)/Institute(s), please add additional selection(s) here: |
| Select affiliated center:                                             |                                                |                                                                                                    |
|                                                                       |                                                |                                                                                                    |
| Fund Manager (Preparer)                                               |                                                |                                                                                                    |

| P: AGUIAR VALLIM, ELIZABETH JOANNA Investigators Department Proposal Types Sponsor Checklist Forms Funds Attachments Review Log Proposal Title Enter Title Here Ar/J2018 Project End Date 3/31/2023                                                                                                    | PI: AGUIAR VALLIM, ELIZABETH JOANNA<br>Investigators Department Proposal Types Sponsor Checklist Forms Funds Attachments Review Log |
|----------------------------------------------------------------------------------------------------|----------------------------------------------------------------------------------------------------|
| Investigators       Department       Proposal       Types       Sponsor       Checklist       Forms       Funds       Attachments       Review       Log         Proposal Title         Enter Title Here       Inter Title Here         Project Begin Date       Inter Title Here         4/1/2018       Inter Title Here         Synjacci Segun Date       Inter Title Here         3/31/2023       Inter Title Here | Investigators Department Proposal Types Sponsor Checklist Forms Funds Attachments Review Log                                        |
| Proposal Title Enter Title Here A///2018 Project End Date 3/31/2023                                                                                                    |                                                                                                    |
| Enter Title Here Project Begin Date 4/1/2018 Project End Date 3/31/2023                                                                                                    | Proposal Title                                                                                                    |
| Project Begin Date 4/1/2018 Project End Date 3/31/2023                                                                                                    | Enter Title Here                                                                                                    |
| 4/1/2018 Project End Date 3/31/2023                                                                                                    | Project Begin Date                                                                                                    |
| Project End Date           3/31/2023                                                                                                    | 4/1/2018                                                                                                    |
| 3/31/2023                                                                                                    | Project End Date                                                                                                    |
|                                                                                                    | 3/31/2023                                                                                                    |
|                                                                                                    | Save and previous Save Save and next                                                                                                |

| Award / Proposal / Program Type                                                              |
|----------------------------------------------------------------------------------------------|
| PI: AGUIAR VALLIM, ELIZABETH JOANNA                                                          |
| Investigators Department Proposal Types Sponsor Checklist Forms Funds Attachments Review Log |
| Award Type                                                                                   |
| Grant 🔽                                                                                      |
| Proposal Type                                                                                |
| New                                                                                          |
| Program Type                                                                                 |
| Basic Org Research                                                                           |
| Special Program Type                                                                         |
| Select a special program type:                                                               |
| If this EPASS relates to an existing Award or Master Agreement, select an Action Type:       |
| Select an action type:                                                                       |
| Current Sponsor Award/ID #                                                                   |
| N/A                                                                                          |
|                                                                                              |
| Save and previous         Save         Save and next                                         |

| S      | Sponsor Information                                                                          |
|--------|----------------------------------------------------------------------------------------------|
| Pi     | 2): AGUIAR VALLIM. ELIZABETH JOANNA                                                          |
|        |                                                                                              |
| II<br> | Investigators Department Proposal Types Sponsor Checklist Forms Funds Attachments Review Log |
| Sr     | Shonsor Information (antity which will provide funding directly to UCLA)                     |
| Se     | Select a sponsor                                                                             |
| N      | NH-NHI BI NATIONAL HEART LUNG AND BLOOD INSTITUTE                                            |
| (Cli   | Click here if sponsor is not in the list)                                                    |
|        | contact (if known)                                                                           |
|        |                                                                                              |
|        |                                                                                              |
| En     | mail Address Phone Number                                                                    |
|        |                                                                                              |
| UR     | IRL                                                                                          |
|        |                                                                                              |
| Sp     | ponsor Due Date Time (Pacific)                                                               |
| 6/     | j/5/2017 5:00pm                                                                              |
| De     | Jeadline Type                                                                                |
| E      | Electronic V                                                                                 |
| Na     | NOTE: Enter Funding Opportunity Announcement                                                 |
|        | (FOA) here                                                                                   |
|        |                                                                                              |
| Pr     | Prime Spanner Information Consults this section when VCLA is a subscription (                |
| FI Sa  |                                                                                              |
|        | Select a prime appropriate                                                                   |
| (Cl    | Click here if prime sponsor is not in the list)                                              |
|        |                                                                                              |
| PI     |                                                                                              |
|        |                                                                                              |
| Na     | iame/No #                                                                                    |
|        |                                                                                              |
|        |                                                                                              |
| 5      | Save and previous Save Save and next                                                         |
|        |                                                                                              |

| Proposal Checklist                                                                                                    |
|----------------------------------------------------------------------------------------------------|
| PI: AGUIAR VALLIM, ELIZABETH JOANNA                                                                                                    |
| Investigators Department Proposal Types Sponsor Checklist Forms Funds Attachments Review Log                                                                                                    |
| PI Exception Required? (Check Requirements and Look up Eligibility). If yes, attach approval form (Sample Approval Form).  PI Exception Required? (Check Requirements and Look up Eligibility). If yes, attach approval form (Sample Approval Form).                                                                                                    |
| 06.000000.00002                                                                                                    |
| Yes O No Indicate Location                                                                                                    |
| Building: Macdonald Medical Researc * If other: Room: 3230                                                                                                    |
|                                                                                                    |
| Off campus space?                                                                                                    |
| Location:                                                                                                    |
| Outgoing Agreements? If yes, provide entity names in Attachments Section, and attach Sub-recipient Commitment Form(s) or FDP Expanded<br>Clearinghouse Subrecipient Letter(s) of Intent for each entity. PI signature indicates review and approval of cost reasonableness. (See Subaward<br>Initiation and Management).<br>O Yes   No                                                                                                    |
| Does this project involve activities outside the US or partnership with International Collaborators? O Yes     No                                                                                                    |
|                                                                                                    |
| Is any cost snaring/matching proposed in this application? (Cash, unfunded effort, or in-kind contributions - do not include salary cap differential.)<br>Yes (Mandatory committed) No (voluntary committed)                                                                                                    |
| Cost share amount: Source/FAU #:                                                                                                    |
| Is any unfunded effort proposed in this application? In accordance with UC Policy, "unfunded effort", must be reported in ERS. (Do not include salary cap differential here)                                                                                                    |
| ○ Yes ● No Source/FAU #:                                                                                                    |
| De una esticiente provene income?                                                                                                    |
| Ub you anticipate program income?<br>○ Yes ● No If yes, specify:                                                                                                    |
|                                                                                                    |
| Does this proposal involve the use of significant IT resources (beyond basic academic infrastructure); the generation of datasets or digital assets;<br>or a budget with over \$10,000 in IT-related hardware, software, or staff expenditures? (Check additional requirements.)                                                                                                    |
| ○ Yes ● No ITS #.                                                                                                    |
|                                                                                                    |
| Human subjects? O Yes  No If yes, indicate "Pending" or IRB# or Exemption #. Delayed onset                                                                                                    |
|                                                                                                    |
| Are study related patient care costs to be billed to the award OR to a third party payor (i.e. medical insurance/Medicare)? If yes, then a Policy 915<br>Coverage Analysis is required (contact coverageanalysis@mednet.ucla.edu).<br>() Yes () No                                                                                                    |
| Animal subjects?                                                                                                    |
| Yearning subjects      No If yes, indicate "Pending" or ARC#. Pending     Delayed onset                                                                                                    |
|                                                                                                    |
| Human Embryonic Stem Cell Research? If yes, refer to the Stem Cell Policy and Procedures. O Yes   No                                                                                                    |
| Non-1101 & materials/eminment to be used?                                                                                                    |
| ○ Yes ● No If yes, indicate type: Source:                                                                                                    |
|                                                                                                    |
| Human or primate cells, tissue, or fluids; recombinant or synthetic nucleic acids; potentially infectious materials; exotic plants or plant pathogens;<br>select agents or toxins? For more information, see IBC website.<br>$\odot$ Yes $\odot$ No                                                                                                    |
| Use of UC Intellectual Property?                                                                                                    |
| ○ Yes ● No If yes, specify the case number:                                                                                                    |
|                                                                                                    |
|                                                                                                    |
| Export Control (see RPC Website) - Does the project involve the following:                                                                                                    |
| Export Control (see RPC Website) – Does the project involve the following:<br>Shipping or carrying any tangible object or item to a foreign country?                                                                                                    |
| Export Control (see RPC Website) – Does the project involve the following:<br>Shipping or carrying any tangible object or item to a foreign country?<br>() Yes () No If yes, specify:                                                                                                    |
| Export Control (see RPC Website) – Does the project involve the following:<br>Shipping or carrying any tangible object or item to a foreign country?<br>O Yee  No If yes, specify:<br>Conducting research or other activities in, taking money to, or planning to have money transferred to a foreign country?<br>O Yee  No If yes specify:                                                                                                    |
| Export Control (see RPC Website) – Does the project involve the following:<br>Shipping or carrying any tangible object or item to a foreign country?<br>Vec  No If yes, specify:<br>Conducting research or other activities in, taking money to, or planning to have money transferred to a foreign country?<br>Yes No If yes, specify:                                                                                                    |
| Export Control (see RPC Website) – Does the project involve the following:<br>Shipping or carrying any tangible object or item to a foreign country?<br>Ver  No If yes, specify:<br>Conducting research or other activities in, taking money to, or planning to have money transferred to a foreign country?<br>Yes  No If yes, specify:<br>Training foreign persons in using equipment, technology, or technical data?<br>Yes  No If yes, specify:                                                                                                    |
| Export Control (see RPC Website) – Does the project involve the following:<br>Shipping or carrying any tangible object or item to a foreign country?<br>Ves No If yes, epecify:<br>Conducting research or other activities in, taking money to, or planning to have money transferred to a foreign country?<br>Yes No If yes, specify:<br>Training foreign persons in using equipment, technology, or technical data?<br>Yes No If yes, specify:<br>Traveling to or doing research in a country currently under a US Trade or Economic Embrago (see OFAC website)?                                    |
| Export Control (see RPC Website) – Does the project involve the following:<br>Shipping or carrying any tangible object or item to a foreign country?<br>Ves No If yes, specify:<br>Conducting research or other activities in, taking money to, or planning to have money transferred to a foreign country?<br>Ves No If yes, specify:<br>Training foreign persons in using equipment, technology, or technical data?<br>Ves No If yes, specify:<br>Traveling to or doing research in a country currently under a US Trade or Economic Embrago (see OFAC website)?<br>Ves No If yes, specify:         |
| Export Control (see RPC Website) – Does the project involve the following:<br>Shipping or carrying any tangible object or item to a foreign country?<br>Yes © No If yes, specify:<br>Conducting research or other activities in, taking money to, or planning to have money transferred to a foreign country?<br>Yes © No If yes, specify:<br>Training foreign persons in using equipment, technology, or technical data?<br>Yes © No If yes, specify:<br>Traveling to or doing research in a country currently under a US Trade or Economic Embrago (see OFAC website)?<br>Yes © No If yes, specify: |

| Additional Forms                                  | Rec                   | Juired                                               |                                         |            |                     |         |      |
|---------------------------------------------------|-----------------------|------------------------------------------------------|-----------------------------------------|------------|---------------------|---------|------|
| PI: AGUIAR VALLIM, ELIZAB                         | ETH JO                | ANNA                                                 |                                         |            |                     |         |      |
| Investigators Department P                        | roposal               | Types Sponsor Checklist                              | Forms Funds Attachments                 | Review     | Log                 |         |      |
|                                                   |                       |                                                      |                                         |            |                     |         |      |
| COI (Disclosure Requirements)                     |                       |                                                      |                                         |            |                     |         |      |
| Sponsor/Prime Sponsor is Federal                  | Public He             | ealth Service (PHS) or agency that                   | t has adopted the PHS regulations?      |            |                     |         |      |
| Changes / No In yes, provide hal                  | (ether th             |                                                      | a program managed by the UC Dee         | aarah Cra  | nto Drogram Offic   |         |      |
| (RGPO)?                                           | (other the            | an PHSJ, CIRW of special research                    | r programs managed by the OC Res        | earch Gra  | nis Program Offic   | e       |      |
| ○ Yes ● No If yes, attach in At                   | tachment              | s Section COI Form 740 & Supplem                     | nent to Form 740 (if applicable). See U | JCLA Proc  | edure 925.3.        |         |      |
| Non-Government Sponsor/Prime S                    | ponsor?               | -h - the children in the children in the constant of | 700 U 700 U 4 dd duw d 70               |            |                     |         |      |
| ○ Yes ● No If yes and project<br>Supplement, as a | oplicable,            | unless sponsor is exempt. See UCI                    | A Procedure 925.2.                      | 10-0       |                     |         |      |
|                                                   |                       |                                                      |                                         |            |                     |         |      |
| Industry Sponsored Research                       |                       |                                                      |                                         |            |                     |         |      |
| Industry Sponsored Non-Clinical P                 | roposal?<br>stry Spon | sored Research Checklist                             |                                         |            |                     |         |      |
| Industry Sponsored Clinical Trial?                | ,                     |                                                      |                                         |            |                     |         |      |
| ○ Yes ● No If yes, view the Cline                 | nical Tria            | s Contract & Strategic Relations Cl                  | necklist to determine additional requi  | red attach | ments.              |         |      |
|                                                   |                       |                                                      |                                         |            |                     |         |      |
| Project Personnel                                 |                       |                                                      |                                         |            |                     |         |      |
| Complete the information below for                | all projec            | t personnel responsible for the des                  | ign, conduct, or reporting of research  |            |                     |         |      |
| No other project personnel respo                  | nsible for            | the design, conduct, or reporting of                 | f research.                             |            |                     |         |      |
| First Name                                        | MI                    | Last Name                                            | Email                                   |            |                     |         |      |
| Tisha                                             |                       | Wang                                                 | tiwang@mednet.ucla.edu                  | Delete     |                     |         |      |
| Add Personnel                                     |                       |                                                      |                                         |            |                     |         |      |
|                                                   |                       |                                                      |                                         |            |                     |         |      |
| Save and previous Save                            | ave and n             | ext                                                  |                                         |            |                     |         |      |
|                                                   |                       |                                                      |                                         |            |                     |         |      |
|                                                   |                       |                                                      |                                         |            |                     |         | <br> |
| Funds Requested                                   | b                     |                                                      |                                         |            |                     |         |      |
| PI: AGUIAR VALLIM, ELIZAB                         | ETH JO                | ANNA                                                 |                                         |            |                     |         |      |
| Investigators Department P                        | roposal               | Types Sponsor Checklist                              | Forms Funds Attachments                 | Review     | Log                 |         |      |
|                                                   |                       |                                                      |                                         |            |                     |         |      |
| 1st Budget Period                                 |                       | ŀ                                                    | All Project Periods (complete on        | ly when m  | ultiple budget peri | ods are |      |
| Direct Costs (\$)                                 |                       | 2<br>[                                               | nvoivea)<br>Direct Costs (\$)           |            |                     |         |      |
| 250000                                            |                       |                                                      | 1250000                                 |            |                     |         |      |
| Excluded Direct Costs (\$)                        |                       | E                                                    | Excluded Direct Costs (\$)              |            |                     |         |      |
| 0                                                 |                       |                                                      | 0                                       |            |                     |         |      |
| F&A Costs (\$)                                    |                       | E                                                    | &A Costs (\$)                           |            |                     |         |      |
| 135000                                            |                       |                                                      | 675000                                  |            |                     |         |      |
| Total Costs (\$)                                  |                       | 1                                                    | Total Costs (\$)                        |            |                     |         |      |
| 385,000                                           |                       |                                                      | 1,925,000                               |            |                     |         |      |
|                                                   |                       |                                                      |                                         |            |                     |         |      |
| E9 A.                                             |                       |                                                      |                                         |            |                     |         |      |
| F&A Rate (%)                                      | Έ: C                  | Can only list one                                    | rate. If more than                      | n one      | e rate              |         |      |
| 54 is ne                                          | cess                  | sary, enter in Re                                    | marks section wi                        | th de      | etails.             |         |      |
| F&A Base Type                                     |                       | If Other, specify:                                   |                                         |            |                     |         |      |
| MTDC                                              | ~                     | ]                                                    |                                         |            |                     |         |      |
|                                                   |                       |                                                      |                                         |            |                     |         |      |
| Save and previous                                 | ave and a             | next .                                               |                                         |            |                     |         |      |
| Save and previous Save                            | ave and r             |                                                      |                                         |            |                     |         |      |

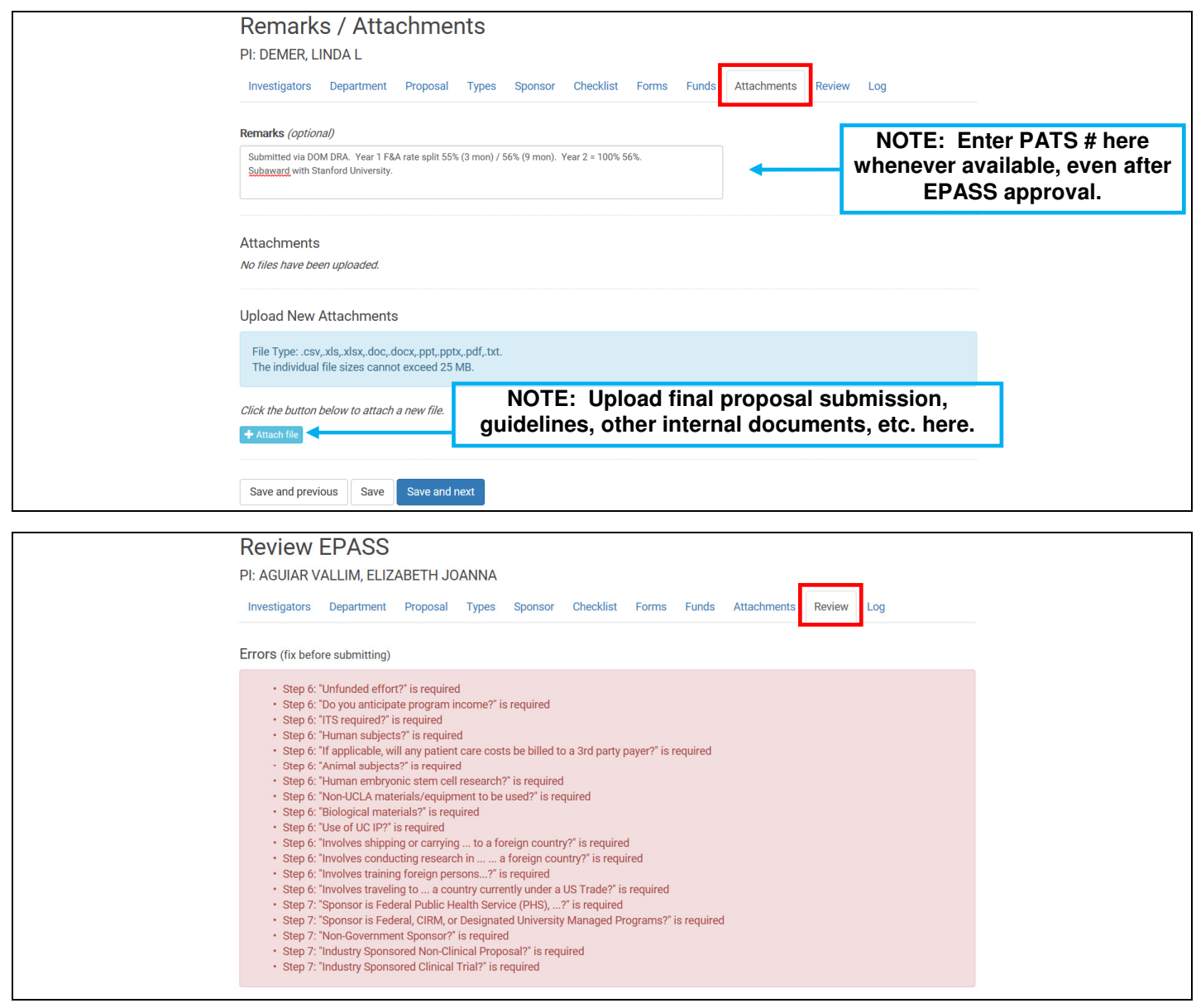

## SYSTEM REVIEW FOR ERRORS

Click on the "Review" tab when all other tabs are complete. The system will complete an automatic error check and display errors. Errors must be rectified prior to routing for approvals. Please keep in mind the system does *not* catch *all* errors so review your EPASSes carefully.

#### **REMINDER TO SAVE**

When making edits to the tabs, remember to click "Save" or "Save and next" before navigating to another tab otherwise changes will not be saved!

### DOM APPROVAL ROUTING PROCESS

EPASSes are automatically set up to electronically route from PIs  $\rightarrow$  Co-PIs (if applicable)  $\rightarrow$ Division Chief  $\rightarrow$  DRA (Raellen or Cathy). You can print the EPASS at any time to obtain hard copy signatures, but electronic signatures must be consecutive in order to route electronically. Once all approvals have been obtained, the Preparer will receive an email that the EPASS is finalized. EPASS approvals should be obtained <u>PRIOR</u> to proposal submission.

See Exhibit A: Sample Approval Request Email. Exhibit B: Sample Final EPASS Email.

|                                        |                         |                                                                                                    |                                                                                                    | 9% +                                                                              |                                                                                                    |                                                                                              |                                                                                                    | Fill & Sig                                                                                              |
|----------------------------------------|-------------------------|----------------------------------------------------------------------------------------------------|----------------------------------------------------------------------------------------------------|-----------------------------------------------------------------------------------|----------------------------------------------------------------------------------------------------|----------------------------------------------------------------------------------------------|----------------------------------------------------------------------------------------------------|----------------------------------------------------------------------------------------------------|
|                                        | his file includes filla | fillable form fields.                                                                                                    |                                                                                                    |                                                                                   |                                                                                                    |                                                                                              |                                                                                                    | E <sup>®</sup> High                                                                                     |
| し<br>の<br>聞                            | <b>U</b><br>1. F        | UCLA E                                                                                                    | XTRAMURAL PROPC                                                                                                    | UCLA<br>SAL APP<br>ators)                                                         | RESEARCH<br>ROVAL AND SU<br>EPASS <sup>®</sup>                                                                                                    | Employee                                                                                     | SUMMARY                                                                                                    | Print<br>Reset                                                                                          |
|                                        | -                       | Di                                                                                                    | EUTADETU                                                                                                    |                                                                                   |                                                                                                    | ID                                                                                           |                                                                                                    |                                                                                                    |
|                                        | ŀ                       | Other PI/Co-PI:                                                                                                    | ELIZABETH                                                                                                    | JOANN                                                                             | AGUIAR VALLIM                                                                                                    | 603733416                                                                                    | etarling@mednet.i                                                                                                    | ucia.edu   31020683                                                                                     |
|                                        | -                       | Other PI/Co-PI:<br>Fellow (if Individual Fellows)                                                                                                    | hip):                                                                                                    |                                                                                   |                                                                                                    |                                                                                              |                                                                                                    |                                                                                                    |
|                                        | 2. D<br>A<br>A<br>C     | Administering Department<br>Account #: 441357                                                                                                    | Name: MEDICINE-CAR                                                                                                    | DIOLOGY                                                                           | Cost Costor: El                                                                                                    |                                                                                              | FS Code (Dept. Co                                                                                                    | de): <u>1553</u>                                                                                        |
| Previ                                  | ious Sub                | Dept Contact Name. Ku:<br>If your department/unit has<br>Have the services of any of<br>If yes, select.Not Applice<br>It "Other Center/Institute" i<br>Proposal Identification<br>Proposal Identification<br>Proposal Ident | JANURUKS, CATHERIN<br>a single e-mail address for<br>ampus Center or ORU bec<br>ble<br>s selected above, please s<br>BCG1 in Pulmonary Lipid I<br>018<br>Tune<br>AGUIAR VALLIM, ELIZA                                                         | E YEE<br>or all propos<br>on used in the<br>pecify name<br>domeostasi             |                                                                                                    | 66287<br>espondence, en<br>19 proposal?<br>r(s)/Institute(s) p<br>19 Disease<br>20 3/31/2023 | Recharge ID; VCA<br>Email Address: Cru<br>Iter it here:<br>please add addition:<br>please add addition:<br>COF<br>EMAI<br>Off                                             | 2<br>ijanuruks@mednet.u<br>al selection(s) here<br>rovals a<br>PY of th<br>LED to<br>fice (OC           |
| Previ<br>Sigr<br>Group<br>Pi           | ious Sub                | Dept Contact Name. How<br>If your department/unit has<br>Have the services of any or<br>If your select.NOI Applica<br>It "Other Center/Institute" in<br>Proposal Identification<br>Proposal Identification<br>Proposal Iden | JANURUKS, CATHERIN<br>a a single e-mail address for<br>ampus Center or ORU bee<br>ble<br>sis selected above, please s<br>BCG1 in Putmonary Lipid H<br>018<br>CGUIAR VALLIM, ELIZA<br>INGUIAR VALLIM, ELIZA<br>INGUIAR VALLIM, ELIZABE         | E YEE<br>or all propos<br>on used in the<br>pecify name<br>tomeostasi<br>BETH JO. | Loss outlier. <u>Construction</u><br>Extension: <u>31020</u><br>al/award related corr<br>ie development of thi<br>or if multiple Cente<br><u>s, Immunity and Lun</u><br><u>Project End Dak</u>               | 66287<br>espondence, en<br>s proposal?<br>r(s)/Institute(s) p<br>ig Disease<br>s: 3/31/2023  | Recharge ID: VCA<br>Email Address: _ru<br>lear it here:<br>please add addition:<br><br>please add addition:<br><br>please add addition:<br><br>appr<br>COF<br>EMAI<br>Off | 2<br>januruks@mednet.u<br>oDTE: O<br>ovals a<br>PY of th<br>LED to<br>fice (OC<br>process               |
| Previ<br>Sigr<br>Group<br>Pl<br>Divisi | ious Sub                | Dept. Contact Name. How<br>If your department/unit has<br>Have the services of any of<br>If yes, select.Not Applica<br>Proposal Identification<br>Proposal Identification<br>Proposal Identifica | JANURUKS, CATHERIN<br>a a single e-mail address for<br>ampus Center or ORU bee<br>ble<br>sis selected above, please s<br>BCG1 in Pulmonary Lipid I<br>018<br>Turne<br>NGUIAR VALLIM, ELIZA<br>Iner(S)<br>UIAR VALLIM, ELIZABE<br>ISS, JAMES N | E YEE<br>or all propos<br>an used in th<br>pecify name<br>tomeostasi<br>.BETH JO, | Loss outlier. <u>Con</u><br>Extension: <u>31020</u><br>al/award related corr<br>ae development of thi<br>, or if multiple Cente<br><u>s, Immunity and Lun</u><br><u>Project End Date</u><br>ANNA - Cardiolog | 66287<br>espondence, en<br>19 proposal?<br>19 Disease<br>21 JUL 2023<br>19                   | Recharge ID: VCA<br>Email Address: Cru<br>ler it here:<br>please add addition                                                                                             | 2<br>al selection(s) here<br>DTE: O<br>rovals a<br>PY of th<br>LED to<br>fice (OC<br>process<br>utomati |

| Atherosclerosis                                             | Pulmonary Lipid Homeostasi         | s, Immunity and | Documents                                                                 |  |  |  |
|-------------------------------------------------------------|------------------------------------|-----------------|---------------------------------------------------------------------------|--|--|--|
| PI                                                          | AGUIAR VALLIM, ELIZABETH JOANN     | A               | Proposal Form                                                             |  |  |  |
| Fund Manager                                                | RUJANURUKS, CATHERINE YEE          |                 | * Adobe Reader or Acrobat is recommended for viewing the<br>proposal PDF. |  |  |  |
| Sponsor NIH-NHLBI NATIONAL HEART, LUNG, AND BLOOD INSTITUTE |                                    |                 | F                                                                         |  |  |  |
| Sponsor Due Date 6/5/2017                                   |                                    |                 |                                                                           |  |  |  |
| Status                                                      | In Review                          |                 |                                                                           |  |  |  |
| Admin Pause Appro                                           | Vals Deny Proposal Signer(s)       | Status          | Approval Action                                                           |  |  |  |
| PI                                                          | AGUIAR VALLIM, ELIZABETH<br>JOANNA |                 |                                                                           |  |  |  |
| <ul> <li>Division Chief</li> </ul>                          | WEISS, JAMES N                     |                 |                                                                           |  |  |  |
| - DRA                                                       | RUJANURUKS, CATHERINE Y            | EE              |                                                                           |  |  |  |

| Proposal<br>PI: AGUIAR VAL | 'roposal Log         1: aguiar vallim, elizabeth joanna                                             |  |  |  |
|----------------------------|----------------------------------------------------------------------------------------------------|--|--|--|
| Investigators D            | partment Proposal Types Sponsor Checklist Forms Funds Attachments Review Log                        |  |  |  |
| Date                       | Event                                                                                               |  |  |  |
| 5/23/2017 8:27 AM          | 8:27 AM     Edited by CATHERINE YEE RUJANURUKS       8:16 AM     Edited by CATHERINE YEE RUJANURUKS |  |  |  |
| 5/23/2017 8:16 AM          |                                                                                                    |  |  |  |
| 5/23/2017 8:09 AN          | Created by CATHERINE YEE RUJANURUKS                                                                 |  |  |  |

- 6. Click "Proposals" to review EPASSes in various statuses. Actions that can be taken:
  - a. Edit make changes to the EPASS at any time
  - b. Copy make an exact copy of an EPASS minus obtained approvals
  - c. Delete permanently delete EPASSes in Pending status <u>only</u>. There is no way to retrieve deleted EPASSes so use with caution. <u>Cannot</u> delete EPASSes in statuses other than Pending status!

| UCLA | EPASS MEDICINE                                                            | Proposals - New                                         | v Proposal Signatures            | ▼ Admin <del>-</del>                                    | CATHERINE YEE RUJANURUKS -    |
|------|---------------------------------------------------------------------------|---------------------------------------------------------|----------------------------------|---------------------------------------------------------|-------------------------------|
| Pe   | nding Proposa                                                             | Pending<br>In Review<br>Approved                        |                                  |                                                         |                               |
| The  | e proposal has been deleted.<br>arch Go                                   | Denied<br>Calendar                                      | _                                |                                                         | ×                             |
| ID   | Title                                                                     | PI / Program                                            | Fund Manager                     | Sponsor                                                 | Due Date Actions              |
| 1945 | 7 Role of ABCG1 in Pulmonary L<br>Homeostasis, Immunity and Lu<br>Disease | ipid AGUIAR VALLIM,<br>Ing ELIZABETH JOAI<br>Cardiology | RUJANURUKS,<br>NNA CATHERINE YEE | NIH-NHLBI NATIONAL<br>HEART, LUNG, AND BLO<br>INSTITUTE | 6/5/2017 Edit   Copy   Delete |
| 1    |                                                                           |                                                         |                                  |                                                         |                               |

7. For those with Approver roles – PI, Division Chief, DRA – click "Signatures" to view pending and completed EPASSes.

|                     |                                     | Proposals 👻 | New Proposal                              | Signatures 👻 | Admin 🗸 | CATHERINE YEE RUJANURUKS - |  |
|---------------------|-------------------------------------|-------------|-------------------------------------------|--------------|---------|----------------------------|--|
| My Signed Proposals |                                     |             | Awaiting My Signatu<br>My Signed Proposal | lls          |         |                            |  |
|                     | You currently have no signed propos | sals.       |                                           |              |         |                            |  |